# **Draft Manual on Invoice Management System**

In a significant leap forward in the Goods and Services Tax (GST) ecosystem, the GST Common Portal has unveiled a groundbreaking new facility, the Invoice Management System (IMS), revolutionizing the way recipient taxpayers interact with invoices. This innovative feature empowers taxpayers to seamlessly accept, reject, or keep invoices pending in the system to avail later as and when required, streamlining the reconciliation process, and ensuring greater accuracy and efficiency in GST compliance.

The new system shall facilitate taxpayers in matching their records/invoices vis a vis issued by their suppliers for availing the correct Input Tax Credit (ITC). As a major enhancement in the indirect taxes landscape, this facility is set to transform the way businesses manage their GST obligations, reducing errors, and saving time and resources. With this cutting-edge functionality, the GST Common Portal continues to set new benchmarks in taxpayer convenience and experience.

This facility shall be available to the taxpayer from 14th October onwards on the GST portal. It may be noted that it is not mandatory to accept or reject invoices in IMS dashboard for GSTR-2B generation. If a taxpayer chooses not to take any action on the received invoices then its GSTR-2B would be generated on 14<sup>th</sup> of the month as being generated today. The invoices where no action would be taken by the recipient would be treated as accepted by the system and a draft GSTR-2B shall be generated including only accepted or 'no action taken' invoices. However, the recipient taxpayers are allowed to take action or change the action already taken on accepted invoices till the filing of Form GSTR-3B of the month.

A detailed step wise procedure with screenshots from the GST common portal is mentioned below to guide the taxpayers for using the facility.

 Access the www.gst.gov.in URL. The GST Home page is displayed. Login to the GST Portal with valid credentials. Click the Services > Returns > Invoice Management System (IMS) option.

|                |                 |                                 |             |                    |              |                 |                    | Skip to   | Main Content 🕚 A +            | Α-       |
|----------------|-----------------|---------------------------------|-------------|--------------------|--------------|-----------------|--------------------|-----------|-------------------------------|----------|
| G<br>G         | Goods a         | I <b>nd Ser</b><br>of India, St | vices Ta    | X<br>on Territorie | es           |                 |                    |           | ▲ UATPCO ~<br>32UATPY9011N1ZD | <b>1</b> |
| Dashboard      | Services 🗸      | GST Law                         | Downloads   | - Search           | n Taxpayer 👻 | Help and T      | axpayer Facilities | e-Invoice | News and Updates              |          |
| Registration   | Ledgers         | Returns                         | Payments U  | ser Services       | Refunds      | E-Invoice       | e-Way Bill System  | Track Ap  | plication Status              |          |
| Returns Dasht  | poard           |                                 |             |                    | View F       | iled Returns    |                    |           |                               |          |
| Track Return S | Status          |                                 |             |                    | Transit      | ion Forms       |                    |           |                               |          |
| ITC Forms      |                 |                                 |             |                    | Annua        | l Return        |                    |           |                               |          |
| TDS and TCS    | credit received |                                 |             |                    | Tax lia      | bilities and IT | C comparison       |           |                               |          |
| Opt-in for Qua | arterly Return  |                                 |             |                    | Rule-8       | 6B Complianc    | e                  |           |                               |          |
| Return Compli  | iance           |                                 |             |                    | Applica      | ation for incre | asing credit limit |           |                               |          |
| Invoice Manag  | jement System   | <u> (IMS) Dashb</u>             | <u>oard</u> |                    |              |                 |                    |           |                               |          |

- 2. **Invoice Management System (IMS)** dashboard will be displayed on the screen. There are two sections :
- **2.1.Inward Supplies:** Dashboard to view and act on inward supplies reported by your supplier in GSTR-1/IFF/GSTR-1A.
- **2.2.Outward Supplies:** Dashboard to view status of outward supplies reported based on action taken by your recipient which shall be made available shortly.

| Da   | shboard                              | Services 🗸                      | GST Law       | Downloads 🗸         | Search Taxpayer 👻         | Help and Taxpayer Facilities | e-Invoice | News and Updates |    |
|------|--------------------------------------|---------------------------------|---------------|---------------------|---------------------------|------------------------------|-----------|------------------|----|
| Dasł | nboard > R                           | eturns≻ IMS Da                  | shboard       |                     |                           |                              |           | 🛛 Englis         | sh |
| I    | nvoice l                             | Managemer                       | nt System     | (IMS) Dashb         | oard                      |                              |           |                  |    |
|      |                                      | Inward Su                       | pplies        |                     | Outward Sup               | plies                        |           |                  |    |
|      |                                      | VIEW                            |               |                     | VIEW                      | •                            |           |                  |    |
|      | <u>Note:</u><br>Inward s<br>Dashboar | Supplies:<br>rd to view and a   | ct on Imports | and inward supplie  | es reported by your supp  | lier in IFF/GSTR-1/1A/5/6.   |           |                  |    |
|      | Outward<br>Dashboar                  | I Supplies:<br>d to view status | of outward su | ipplies reported ba | ased on action taken by y | our recipient.               |           |                  |    |

## **Inward Supplies**

**2.1.1.** To view and act on inward supplies reported by your supplier in GSTR-1/IFF/GSTR-1A click on **VIEW** button on **Inward Supplies** tile on the dashboard.

| Dashboard                | Services 🗸                       | GST Law         | Downloads 🚽        | Search Taxpayer 👻        | Help and Taxpayer Facilities | e-Invoice | News and Updates |
|--------------------------|----------------------------------|-----------------|--------------------|--------------------------|------------------------------|-----------|------------------|
| Dashboard > F            | teturns > IMS Da                 | ashboard        |                    |                          |                              |           | 🛛 English        |
| Invoice                  | Managemer                        | nt System       | (IMS) Dashb        | oard                     |                              |           |                  |
|                          | Inward Su                        | pplies          |                    | Outward Su               | pplies                       |           |                  |
|                          | VIEW                             | ,               |                    | VIEW                     | •                            |           |                  |
| Note:                    |                                  |                 |                    |                          |                              |           |                  |
| Inward<br>Dashboa        | Supplies:<br>rd to view and a    | ct on Imports   | and inward supplie | es reported by your supp | lier in IFF/GSTR-1/1A/5/6.   |           |                  |
| <b>Outwar</b><br>Dashboa | d Supplies:<br>rd to view status | s of outward su | pplies reported ba | ased on action taken by  | your recipient.              |           |                  |

2.1.2. On clicking of **VIEW** button an information message will be displayed on the screen that the invoices on which no action shall be taken by the taxpayer shall be treated as accepted invoices. Click **OKAY** button to proceed further.

| (!)                                                                                                    |
|----------------------------------------------------------------------------------------------------|
| Information                                                                                                  |
| Records, where no action is taken by taxpayer, will be considered as Deemed accepted for GSTR 2B generation. |
| OKAY                                                                                                    |

2.1.3. On clicking **OKAY** button, summary page of Inward Supplies will be displayed on the screen.

All other ITC tab would be selected in the default mode. Taxpayer can click on VIEW ADVISORY tab to view advisory and can click on HELP button for clarifications and for any help.

| Dashl  | board      | Services -              | GST Law       | Downloads 🗸       | Search Taxpa  | ayer <del>-</del> He | Ip and <sup>-</sup> | Taxpayer Facilities | e-Invoice    | News and Update | es      |
|--------|------------|-------------------------|---------------|-------------------|---------------|----------------------|---------------------|---------------------|--------------|-----------------|---------|
| Dashbo | oard≻ Re   | turns > IMS Da          | shboard > Inv | ward Supplies     |               |                      |                     |                     |              | @ E             | English |
| Inv    | oice M     | anagemen                | t System      | (IMS) Dashb       | oard - Inwa   | rd Supplie           | es                  |                     | VIEW ADVI    | ISORY HELP ?    |         |
| GST    | 'IN - 32U  | ATPY9011N1ZD            |               | Legal N           | lame - UATPCO |                      |                     | Trade Nam           | ie - GSTN    |                 |         |
|        |            | All othe                | er ITC        |                   | Inward Sup    | plies from ISD       | )                   |                     | Import of Go | ods             |         |
| AI     | ll other 1 | ( <b>TC</b> - Total 111 | Records       |                   |               |                      |                     |                     |              |                 |         |
|        | S No.      | Heading                 |               |                   |               |                      |                     | Number of           | Records      |                 |         |
|        | Sinton     | neuung                  |               |                   |               | No Act               | ion                 | Accepted            | Rejected     | Pending         |         |
|        | I          | <u>B2B - Invoi</u>      | ices          |                   |               | 2                    |                     | 5                   | 5            | 4               |         |
|        | II         | <u>B2B - Invoi</u>      | ices (Amend   | <u>ments)</u>     |               | 1                    |                     | 0                   | 3            | 7               |         |
|        | III        | B2B - Debit             | t Notes       |                   |               | 4                    |                     | 8                   | 4            | 0               |         |
|        | IV         | B2B - Debit             | t Notes (Ame  | endments)         |               | 6                    |                     | 0                   | 4            | 1               |         |
|        | V          | B2B - Credi             | it Notes      |                   |               | 4                    |                     | 0                   | 16           | 0               |         |
|        | VI         | B2B - Credi             | it Notes (Am  | endments)         |               | 1                    |                     | 4                   | 4            | 0               |         |
|        | VII        | Eco [9(5)]              | Invoices      |                   |               | 4                    |                     | 4                   | 4            | 4               |         |
|        | VIII       | Eco [9(5)]              | Invoices (Ar  | <u>nendments)</u> |               | 2                    |                     | 3                   | 3            | 4               |         |
|        |            |                         |               |                   |               |                      |                     |                     |              |                 |         |
|        |            |                         | -             |                   |               |                      |                     |                     |              |                 | _       |
|        |            |                         |               | BACK TO DASH      | BOARD D       | OWNLOAD IM           | IS DETA             | AILS (EXCEL)        | COMPUTE GST  | R-2B (DEC 2023) |         |

2.1.4. As seen from the screenshot above, the invoices saved or filed in GSTR-1/1A or IFF by the supplier and received in IMS are categorized in different sections. These sections are hyperlinks and the Taxpayer can click on any hyperlink of a respective section under Heading column to view the saved/filed records in GSTR1/IFF/GSTR-1A under respective section. Further, the number of invoices where any action of accepted/rejected/pending or no action has

been taken is shown in the right-side columns. The summary numbers are also hyperlinks and taxpayer can click on them to view the respective records. Taxpayer can view and take any action on the number of records under No Action, Accepted, Rejected, Pending columns/categories. By default, all saved/filed records in GSTR1/IFF/GSTR-1A comes under No action column.

| ashboard     | Services 🗸          | GST Law       | Downloads <del>-</del> | Search Taxpaye | r <del>-</del> Help and | Taxpayer Facilities | e-Invoice    | News and Updates |
|--------------|---------------------|---------------|------------------------|----------------|-------------------------|---------------------|--------------|------------------|
| hboard > Re  | turns > IMS Das     | shboard > Inv | vard Supplies          |                |                         |                     |              | 🛛 En             |
| nvoice M     | anagement           | System (      | (IMS) Dashbo           | oard - Inward  | Supplies                |                     | VIEW ADVI    | SORY HELP ?      |
| GSTIN - 32U/ | ATPY9011N1ZD        |               | Legal N                | lame - UATPCO  |                         | Trade Nam           | e - GSTN     |                  |
|              | All other           | пс            |                        | Inward Supplie | es from ISD             |                     | Import of Go | ods              |
| All other I  | TC - Total 111 F    | Records       |                        |                |                         |                     |              |                  |
| S.No.        | Heading             |               |                        |                |                         | Number of           | Records      |                  |
|              |                     |               |                        |                | No Action               | Accepted            | Rejected     | Pending          |
| I            | <u> B2B - Invoi</u> | ces           |                        |                | 2                       | 5                   | 5            | 4                |
| п            | <u>B2B - Invoi</u>  | ces (Amendi   | <u>nents)</u>          |                | 1                       | 0                   | 3            | 7                |
| III          | B2B - Debit         | Notes         |                        |                | 4                       | 8                   | 4            | 0                |
| IV           | B2B - Debit         | Notes (Ame    | ndments)               |                | 6                       | 0                   | 4            | 1                |
| V            | B2B - Credit        | t Notes       |                        |                | 4                       | 0                   | 16           | 0                |
| VI           | B2B - Credit        | t Notes (Am   | endments)              |                | 1                       | 4                   | 4            | 0                |
| VII          | Eco [9(5)] ]        | (nvoices      |                        |                | 4                       | 4                   | 4            | 4                |
| VIII         | Eco [9(5)] ]        | (nvoices (An  | <u>nendments)</u>      |                | 2                       | 3                   | 3            | 4                |
|              |                     |               |                        |                |                         |                     |              |                  |
|              |                     | _             |                        |                |                         |                     |              |                  |
|              |                     |               | BACK TO DASH           | BOARD DO       | WNLOAD IMS DET          | AILS (EXCEL)        | COMPUTE GST  | R-2B (DEC 2023)  |

Note:

**No Action:** All the invoices that are saved/filed by the supplier taxpayer in their form GSTR1/IFF/GSTR-1A and on which no action has been taken by recipient taxpayer.

Accepted: Number of invoices that are accepted by recipient taxpayer.

**Rejected:** Number of invoices that are rejected by recipient taxpayer.

**Pending:** Number of invoices that are marked pending by recipient taxpayer.

The invoices can be kept pending in the system subject to the limit prescribed under law.

2.1.5. On clicking of **B2B-Invoices** hyperlink all the records will be displayed on the screen.

As seen from the screenshot below a 'search' facility is also provided where the taxpayer can enter keywords in the Search field to identify the invoice or any other relevant field where an action is required to be taken.

| VEX VEX VEX VEX VEX VEX VEX VEX VEX VEX                                                                                                    | Seng   | news a  |        |            |        |                          |                  | > Inward Supplies      | urns > IMS Dashboard          | rd⇒ Ret | hboai |
|----------------------------------------------------------------------------------------------------|--------|---------|--------|------------|--------|--------------------------|------------------|------------------------|-------------------------------|---------|-------|
| GENN - SZULTYSYLLTZIN LEG KER VERK       LEG MEN CATCYC       State - SATURY       Iter - SATURY       Iter - SATURY                                                                                                    | HELP 🕑 | DVISORY | VIEW A |            | us)    | th all stat              | B Invoices (wi   | Supplies) - B2         | board (Inward                 | Dash    | IMS   |
| Image: Second set Project       Totad Laga       Novice Number       Type:       Accept       Reject       Pending         1       3       2047PY9011M12F       GSTN       M1b1       Rejular       0       0       0       0       0       0       0       0       0       0       0       0       0       0       0       0       0       0       0       0       0       0       0       0       0       0       0       0       0       0       0       0       0       0       0       0       0       0       0       0       0       0       0       0       0       0       0       0       0       0       0       0       0       0       0       0       0       0       0       0       0       0       0       0       0       0       0       0       0       0       0       0       0       0       0       0       0       0       0       0       0       0       0       0       0       0       0       0       0       0       0       0       0       0       0       0       0       0       0       0<                                                                                                    |        |         | - GSTN | Trade Name |        |                          | al Name - UATPCO | Leç                    | ATPY9011N1ZD                  | N - 32U | GSTI  |
| S.No.       SSTIN of<br>Supplier*       Trade/ Legal<br>Name*       Invoice Number*       Invoice<br>Type*       Accept       Reject       Pending         1       32UATPY9011M1ZF       GSTN       M1b1       Regular       Image       Image                                                                                                    | ۲      | Filter  |        | Q Search   | ins: 👻 | y/Hide Colun             | 10 v Displa      | Records Per Page:      | F                             |         |       |
| 1       32UATPY9011M1ZF       GSTN       M1b1       Regular       Image: Constraint of the second of the second of the sec                                                            | Statu  | ending  | ect P  | Reje       | Accept | Invoice<br>Type <b>^</b> | Invoice Number   | Trade/ Legal<br>Name ▲ | GSTIN of<br>Supplier <b>^</b> | S.No.   |       |
| 2       32UATPY9011M1ZF       GSTN       M1b2       Regular       A       Regular       A       P         1       3       32UATPY9011M1ZF       GSTN       M1b3       Regular       A       Regular       A       P         1       4       32UATPY9011M1ZF       GSTN       M1b4       Regular       A       C       P         1       4       32UATPY9011M1ZF       GSTN       M1b4       Regular       A       C       P         1       5       32UATPY9011M1ZF       GSTN       M1b4       Regular       A       C       P         1       6       32UATPY9011M1ZF       GSTN       M2b1       Deemed Export       A       C       P         1       7       32UATPY9011M1ZF       GSTN       M2b3       Regular       A       R       P         1       8       32UATPY9011M1ZF       GSTN       M2b4       Deemed Export       A       R       P         1       9       32UATPY9011M1ZF       GSTN       M3b1       Regular       A       R       P         1       10       32UATPY9011M1ZF       GSTN       M3b1       Regular       A       R       P                                                                                                    | Accep  | Р       |        | R          |        | Regular                  | M1b1             | GSTN                   | 32UATPY9011M1ZF               | 1       |       |
| Image: state state stat               | Accep  | Р       | )      | R          |        | Regular                  | M1b2             | GSTN                   | 32UATPY9011M1ZF               | 2       |       |
| Image: state in the state in the state                | Accep  | P       | )      | R          |        | Regular                  | M1b3             | GSTN                   | 32UATPY9011M1ZF               | 3       |       |
| Image: solute state state | Rejec  | P       |        | R          | A      | Regular                  | M1b4             | GSTN                   | 32UATPY9011M1ZF               | 4       |       |
| •       6       32UATPY9011M1ZF       GSTN       M2b2       Regular       A       R       P         •       7       32UATPY9011M1ZF       GSTN       M2b3       Regular       A       R       P         •       7       32UATPY9011M1ZF       GSTN       M2b3       Regular       A       R       P         •       8       32UATPY9011M1ZF       GSTN       M2b4       Deemed Export       A       R       P         •       9       32UATPY9011M1ZF       GSTN       M3b1       Regular       A       R       P         •       10       32UATPY9011M1ZF       GSTN       M3b2       Deemed Export       A       R       P                                                                                                    | Rejec  | Р       |        | R          | A      | Deemed<br>Export         | M2b1             | GSTN                   | 32UATPY9011M1ZF               | 5       |       |
| 7       32UATPY9011M1ZF       GSTN       M2b3       Regular       A       R       P         8       32UATPY9011M1ZF       GSTN       M2b4       Deemed Export       A       R       P         9       32UATPY9011M1ZF       GSTN       M3b1       Regular       A       R       P         10       32UATPY9011M1ZF       GSTN       M3b1       Deemed Export       A       R       P          10       32UATPY9011M1ZF       GSTN       M3b2       Deemed Export       A       R       P          10       32UATPY9011M1ZF       GSTN       M3b2       Deemed Export       A       R       P                                                                                                    | Accep  | Р       | )      | R          |        | Regular                  | M2b2             | GSTN                   | 32UATPY9011M1ZF               | 6       |       |
| 8       32UATPY9011M1ZF       GSTN       M2b4       Deemed Export       A       R       P         9       32UATPY9011M1ZF       GSTN       M3b1       Regular       A       R       P         10       32UATPY9011M1ZF       GSTN       M3b2       Deemed Export       A       R       P          10       32UATPY9011M1ZF       GSTN       M3b2       Deemed Export       A       R       P                                                                                                    | Pend   |         | )      | R          | A      | Regular                  | M2b3             | GSTN                   | 32UATPY9011M1ZF               | 7       |       |
| 9       32UATPY9011M12F       GSTN       M3b1       Regular       A       R       P         10       32UATPY9011M12F       GSTN       M3b2       Deemed Export       A       R       P          10       32UATPY9011M12F       GSTN       M3b2       Deemed Export       A       R       P                                                                                                    | Rejec  | P       |        | R          | A      | Deemed<br>Export         | M2b4             | GSTN                   | 32UATPY9011M1ZF               | 8       |       |
| □       10       32UATPY9011M1ZF       GSTN       M3b2       Deemed Export       ▲       ▲       ●       ●          1       2       >       >       >       >       >       >       >       >       >       >       >       >       >       >       >       >       >       >       >       >       >       >       >       >       >       >       >       >       >       >       >       >       >       >       >       >       >       >       >       >       >       >       >       >       >       >       >       >       >       >       >       >       >       >       >       >       >       >       >       >       >       >       >       >       >       >       >       >       >       >       >       >       >       >       >       >       >       >       >       >       >       >       >       >       >       >       >       >       >       >       >       >       >       >       >       >       >       >       >       >       >       >       >                                                                                                    | Pend   |         | )      | R          | A      | Regular                  | M3b1             | GSTN                   | 32UATPY9011M1ZF               | 9       |       |
| « 1 2 »                                                                                                    | Accep  | P       | )      | R          |        | Deemed<br>Export         | M3b2             | GSTN                   | 32UATPY9011M1ZF               | 10      |       |
| « 1 2 »                                                                                                    |        |         |        |            |        |                          |                  |                        |                               |         |       |
|                                                                                                    |        |         |        |            |        |                          |                  |                        | »                             | 1 2     | «     |
|                                                                                                    |        |         |        |            |        |                          |                  |                        |                               |         | •     |

# **Filtering of Records**

As seen in the screenshot below, simple and intuitive filters have been provided in the functionality wherein a taxpayer can filter out the records on the basis of GSTIN, invoice type being regular SEZ, etc., invoices supplied between particular dates, source returns et al., and take the desired action on the invoices.

| <br>IN - 320 | IATPY9011N12D          | Le                | gal Name - UATPCO |                                  |        | rade Name - GSTN                        |          |     |
|--------------|------------------------|-------------------|-------------------|----------------------------------|--------|-----------------------------------------|----------|-----|
| S.No.        | GSTIN of<br>Supplier ▲ | Records Per Page: | 10 V Display/     | (Hide Colum<br>Invoice<br>Type * | Accept | Q Search<br>GSTIN of Sup<br>Enter GSTIN | Filter   |     |
| 1            | 32UATPY9011M1ZF        | GSTN              | M1b1              | Regular                          | A      | Invoice Type<br>Select                  |          | ~   |
| 2            | 32UATPY9011M1ZF        | GSTN              | M1b2              | Regular                          |        | Status<br>Select                        |          | ~   |
| 3            | 32UATPY9011M1ZF        | GSTN              | M1b3              | Regular                          |        | Select                                  |          | ~   |
| 4            | 32UATPY9011M1ZF        | GSTN              | M1b4              | Regular                          | A      | CLOSE                                   | RESET AP | PLY |
| 5            | 32UATPY9011M1ZF        | GSTN              | M2b1              | Deemed<br>Export                 | A      | R                                       | Р        | Rej |
| 6            | 32UATPY9011M1ZF        | GSTN              | M2b2              | Regular                          |        | R                                       | Р        | Acc |
| 7            | 32UATPY9011M1ZF        | GSTN              | M2b3              | Regular                          | A      | R                                       |          | Per |
| 8            | 32UATPY9011M1ZF        | GSTN              | M2b4              | Deemed<br>Export                 | A      | R                                       | Р        | Rej |
| 9            | 32UATPY9011M1ZF        | GSTN              | M3b1              | Regular                          | A      | R                                       |          | Per |
| 10           | 32UATPY9011M1ZF        | GSTN              | M3b2              | Deemed<br>Export                 |        | R                                       | P        | Acc |

2.1.6. Please refer the screenshot below. The taxpayer can take an action on a record by directly clicking on **A**, **R**, **P** buttons which stands for A – accepted, R – Rejected and P – Pending. Alternatively, the taxpayer can select the specified records by clicking on check box for the

respective record. After selection, taxpayer can either accept, reject or keep the said records pending by selecting the action from the header.

The taxpayers need to click on **SAVE** button to save the action taken on a record.

|       | F                      | Records Per Page:      | 10 V Display     | Hide Colum               | ns: 🔽  | Q Search | Filter  | T       |
|-------|------------------------|------------------------|------------------|--------------------------|--------|----------|---------|---------|
| S.No. | GSTIN of<br>Supplier * | Trade/ Legal<br>Name ▲ | Invoice Number * | Invoice<br>Type <b>^</b> | Accept | Reject   | Pending | Status  |
| 1     | 32UATPY9011M1ZF        | GSTN                   | M1b1             | Regular                  | ۵      | R        | Р       | Accepte |
| 2     | 32UATPY9011M1ZF        | GSTN                   | M1b2             | Regular                  |        | R        | Р       | Accepte |
| 3     | 32UATPY9011M1ZF        | GSTN                   | M1b3             | Regular                  |        | R        | P       | Accepte |
| 4     | 32UATPY9011M1ZF        | GSTN                   | M1b4             | Regular                  | A      | R        | P       | Rejecte |
| 5     | 32UATPY9011M1ZF        | GSTN                   | M2b1             | Deemed<br>Export         | A      | R        | P       | Rejecte |
| 6     | 32UATPY9011M1ZF        | GSTN                   | M2b2             | Regular                  |        | R        | P       | Accepte |
| 7     | 32UATPY9011M1ZF        | GSTN                   | M2b3             | Regular                  | A      | R        |         | Pending |
| 8     | 32UATPY9011M1ZF        | GSTN                   | M2b4             | Deemed<br>Export         | A      | R        | P       | Rejecte |
| 9     | 32UATPY9011M1ZF        | GSTN                   | M3b1             | Regular                  | A      | R        |         | Pending |
| 10    | 32UATPY9011M1ZF        | GSTN                   | M3b2             | Deemed<br>Export         |        | R        | Р       | Accepte |

| S.No. | R                      | ecords Per Page:       | 10 Y Display/    |                   |                     |                                   |                      |       |
|-------|------------------------|------------------------|------------------|-------------------|---------------------|-----------------------------------|----------------------|-------|
| S.No  |                        |                        |                  | Hide Column       | s: 🔹                | Q Search                          | Filter               | ۲     |
|       | GSTIN of<br>Supplier * | Trade/ Legal<br>Name * | Invoice Number * | Invoice<br>Type * | Accept 2<br>Records | <u>Reject 2</u><br><u>Records</u> | Pending 2<br>Records | Sta   |
| 1     | 27REDDY1012E1Z2        | GSTN                   | INV1             | Regular           | A                   | R                                 | P                    | No A  |
| 2     | 27REDDY1012E1Z2        | GSTN                   | INV2             | Regular           | A                   | R                                 | P                    | No A  |
| 3     | 27REDDY1012E1Z2        | GSTN                   | INV3             | Regular           | A                   | R                                 | P                    | (No J |
| 4     | 27REDDY1012E1Z2        | GSTN                   | INV4             | Regular           | A                   | R                                 | P                    | (No # |
| 5     | 27REDDY1012E1Z2        | GSTN                   | INV5             | Regular           | A                   | R                                 | P                    | (No / |
| 6     | 27REDDY1012E1Z2        | GSTN                   | INV6             | Regular           | A                   | R                                 | 0                    | (No A |
| 3 7   | 27REDDY1012E1Z2        | GSTN                   | INV7             | Regular           | A                   | R                                 | P                    | (No A |
| 8     | 27REDDY1012E1Z2        | GSTN                   | INV8             | Regular           | A                   | R                                 | P                    | (No A |
| 9     | 27REDDY1012E1Z2        | GSTN                   | INV9             | Regular           | A                   | R                                 | P                    | No A  |

#### Note:

A: Accept the record

**R**: Reject the record

**P**: Marked pending for future action.

#### 2.1.7. Bulk Selection

Please refer to the screenshot below. For selecting of more than one record, select the check box provided in the header. A popup will be displayed on the screen. Click on **Select all records of current page** if you want to select current page records or click on **Select all records of all pages** radio button if you want to select all the available records on all pages. Click on **PROCEED** button to proceed.

| тмя | Dast     | board (Inward                 | Supplies) - B2         | B Invoices (wit   | CANCEL                   | PROCEED                           |                                   |        | HELPO |
|-----|----------|-------------------------------|------------------------|-------------------|--------------------------|-----------------------------------|-----------------------------------|--------|-------|
| GST | IN - 321 | JATPY9011N1ZD                 | Le                     | gal Name - UATPCO |                          |                                   | Frade Name - GSTN                 |        |       |
|     |          | 1                             | Records Per Page:      | 10 🗸 Display      | /Hide Columr             | ns: 💌                             | Q Search                          | Filter |       |
|     | S.No.    | GSTIN of<br>Supplier <b>^</b> | Trade/ Legal<br>Name * | Invoice Number *  | Invoice<br>Type <b>^</b> | <u>Accept 1</u><br><u>Records</u> | <u>Reject 1</u><br><u>Records</u> |        | Sta   |
|     | 1        | 32UATPY9011M1ZF               | GSTN                   | M1b1              | Regular                  |                                   |                                   |        | Acc   |
|     | 2        | 32UATPY9011M1ZF               | GSTN                   | M1b2              | Regular                  |                                   |                                   |        | Acc   |
|     | 3        | 32UATPY9011M1ZF               | GSTN                   | M1b3              | Regular                  |                                   |                                   |        | Acc   |
|     | 4        | 32UATPY9011M1ZF               | GSTN                   | M1b4              | Regular                  |                                   |                                   |        | Rej   |
|     | 5        | 32UATPY9011M1ZF               | GSTN                   | M2b1              | Deemed<br>Export         |                                   |                                   |        | Rej   |
|     | 6        | 32UATPY9011M1ZF               | GSTN                   | M2b2              | Regular                  |                                   |                                   |        | Acc   |
|     | 7        | 32UATPY9011M1ZF               | GSTN                   | M2b3              | Regular                  |                                   |                                   |        | Per   |
|     | 8        | 32UATPY9011M1ZF               | GSTN                   | M2b4              | Deemed<br>Export         |                                   |                                   |        | Rej   |
|     | 9        | 32UATPY9011M1ZF               | GSTN                   | M3b1              | Regular                  |                                   |                                   |        | Per   |
|     | 10       | 32UATPY9011M1ZF               | GSTN                   | M3b2              | Deemed<br>Export         |                                   |                                   |        | Acc   |

2.1.8. After selection, taxpayer can either accept, reject or keep the said records pending by selecting the action from the header and click on **SAVE** button.

## Download available in Excel Format

The details mentioned in the section wise tables can also be downloaded in a simple excel format by clicking on **DOWNLOAD EXCEL** button provided at the bottom. The entire table is provided

in a very lucid and simple format in the excel so that the taxpayer can check and verify all the records offline for taking any kind of action.

## **Reset of Records**

The taxpayers are also provided with a RESET button for resetting all the actions taken and saved by them. The selected records can be reset by clicking on **RESET** button. When one or more record is selected for action **RESET** button is enabled.

|   |       | 1                      | Records Per Page:      | 10 V Display,    | /Hide Columr             | ns: 💌  | Q Search | Filter  | ۲       |
|---|-------|------------------------|------------------------|------------------|--------------------------|--------|----------|---------|---------|
|   | S.No. | GSTIN of<br>Supplier ▲ | Trade/ Legal<br>Name ▲ | Invoice Number * | Invoice<br>Type <b>^</b> | Accept | Reject   | Pending | Status  |
|   | 1     | 32UATPY9011M1ZF        | GSTN                   | M1b1             | Regular                  |        | R        | Р       | Accepte |
| 0 | 2     | 32UATPY9011M1ZF        | GSTN                   | M1b2             | Regular                  |        | R        | Р       | Accepte |
|   | 3     | 32UATPY9011M1ZF        | GSTN                   | M1b3             | Regular                  |        | R        | Р       | Accepte |
|   | 4     | 32UATPY9011M1ZF        | GSTN                   | M1b4             | Regular                  | A      | R        | Р       | Rejecte |
|   | 5     | 32UATPY9011M1ZF        | GSTN                   | M2b1             | Deemed<br>Export         | A      | R        | Р       | Rejecte |
|   | 6     | 32UATPY9011M1ZF        | GSTN                   | M2b2             | Regular                  |        | R        | Р       | Accepto |
|   | 7     | 32UATPY9011M1ZF        | GSTN                   | M2b3             | Regular                  | A      | R        |         | Pendir  |
|   | 8     | 32UATPY9011M1ZF        | GSTN                   | M2b4             | Deemed<br>Export         | A      | R        | Р       | Rejecte |
|   | 9     | 32UATPY9011M1ZF        | GSTN                   | M3b1             | Regular                  | A      | R        |         | Pendir  |
|   | 10    | 32UATPY9011M1ZF        | GSTN                   | M3b2             | Deemed<br>Export         |        | R        | Р       | Accept  |

Click on **BACK TO SUMMARY** button to go back to summary page.

2.1.9. Taxpayer can take actions in similar way as mentioned above for all other tables as well.

# 2.1.10. Download Entire IMS record in Excel Format

The taxpayer can download the entire IMS details by clicking on **DOWNLOAD IMS DETAILS** (**EXCEL**) button. The entire tables as can be seen from the screenshot below are provided in a simple excel format wherein the records mention in each table is provided in different sheets.

| ashbuaru                    | Services 🗸 🕠                                                                                                    | GST Law                                                                     | Downloads 👻                        | Search Taxpay                            | er 👻 Help and T  | Taxpayer Facilities | e-Invoice           | News and Updates |
|-----------------------------|----------------------------------------------------------------------------------------------------|-----------------------------------------------------------------------------|------------------------------------|------------------------------------------|------------------|---------------------|---------------------|------------------|
| shboard > Re                | turns > IMS Dasht                                                                                                  | board > Inwar                                                               | d Supplies                         |                                          |                  |                     |                     | 🛛 Eng            |
| nvoice M                    | anagement S                                                                                                    | System (II                                                                  | MS) Dashbo                         | oard - Inwar                             | d Supplies       |                     | VIEW ADVISO         | DRY HELP 📀 🤇     |
| GSTIN - 32U                 | ATPY9011N1ZD                                                                                                    |                                                                             | Legal N                            | ame - UATPCO                             |                  | Trade Nam           | e - GSTN            |                  |
|                             | All other Γ                                                                                                    | тс                                                                          |                                    | Inward Supplies from ISD Import of Goods |                  |                     |                     |                  |
| All other 1                 | I <b>TC</b> - Total 111 Red                                                                                        | cords                                                                       |                                    |                                          |                  |                     |                     |                  |
| S.No.                       | Heading                                                                                                    |                                                                             |                                    |                                          | No Action        | Number of           | Records<br>Rejected | Pending          |
| I                           | B2B - Invoices                                                                                                    | <u>:5</u>                                                                   |                                    |                                          | 2                | 5                   | 5                   | 4                |
| II                          | B2B - Invoices                                                                                                    | s (Amendme                                                                  | nts)                               |                                          | 1                | 0                   | 3                   | 7                |
|                             | <u>B2B - Debit N</u>                                                                                               | otes                                                                        |                                    |                                          | 4                | 8                   | 4                   | 0                |
| 111                         |                                                                                                    |                                                                             |                                    |                                          |                  |                     |                     |                  |
| III<br>IV                   | B2B - Debit No                                                                                                    | <u>otes (Amend</u>                                                          | <u>lments)</u>                     |                                          | 6                | 0                   | 4                   | 1                |
| III<br>IV<br>V              | <u>B2B - Debit No</u><br>B2B - Credit N                                                                            | <u>otes (Amend</u><br>lotes                                                 | l <u>ments)</u>                    |                                          | 6                | 0                   | 4                   | 0                |
| III<br>IV<br>V<br>VI        | B2B - Debit No       B2B - Credit No       B2B - Credit No       B2B - Credit No                                   | <u>otes (Ameno</u><br><u>lotes</u><br>lotes (Ameno                          | l <u>ments)</u><br>dments)         |                                          | 6<br>4<br>1      | 0 0 4               | 4<br>16<br>4        | 1<br>0<br>0      |
| III<br>IV<br>V<br>VI<br>VII | B2B - Debit No           B2B - Credit N           B2B - Credit N           B2B - Credit N           Eco [9(5)] Inv | <u>lotes (Amend</u><br><u>lotes</u><br><u>lotes (Amend</u><br><u>voices</u> | l <u>ments)</u><br>dments <u>)</u> |                                          | 6<br>4<br>1<br>4 | 0<br>0<br>4<br>4    | 4<br>16<br>4<br>4   | 1<br>0<br>0<br>4 |

Taxpayer can go back to IMS dashboard by clicking on **BACK TO DASHBORD** button.

## 2.1.11. Generation of GSTR 2B

GST system will automatically generate draft GSTR-2B on 14<sup>th</sup> of the subsequent period. This draft GSTR-2B can be treated as final GSTR-2B in case no action has been taken by the recipient taxpayer.

However, in case recipient takes any action after draft GSTR-2B, they will need to recompute their GSTR-2B before filing of GSTR-3B.

**COMPUTE GSTR-2B** button will get enabled after 14<sup>th</sup> of the subsequent month by system if the taxpayer takes/changes any action on the IMS dashboard. Taxpayer can click on **COMPUTE GSTR-2B** button to re-compute the GSTR-2B. Post this, taxpayer can navigate to GSTR-2B to view the latest ITC details and the updated ITC details will auto-populate in GSTR-3B on re-computation of GSTR-2B.

| Dashboard     | Services -      | GST Law        | Downloads 🗸   | Search Taxpay                  | ver <del>-</del> Help an | d Taxpayer Facilities | e-Invoice    | News and Updates |  |  |
|---------------|-----------------|----------------|---------------|--------------------------------|--------------------------|-----------------------|--------------|------------------|--|--|
| Dashboard > R | eturns > IMS Da | ashboard > Inv | vard Supplies |                                |                          |                       |              | 🛛 English        |  |  |
| Invoice M     | lanagemen       | t System (     | (IMS) Dashbo  | oard - Inwar                   | d Supplies               |                       | VIEW ADVIS   | SORY HELP 🛛 🤤    |  |  |
| GSTIN - 32U   | IATPY9011N1ZD   | )              | Legal N       | Legal Name - UATPCO Trade Name |                          |                       |              |                  |  |  |
|               |                 |                |               |                                |                          |                       |              |                  |  |  |
|               | All othe        | er ITC         |               | Inward Supp                    | lies from ISD            |                       | Import of Go | ods              |  |  |
|               |                 | Decende        |               |                                |                          |                       |              |                  |  |  |
| All other     | 11C - Iotal 111 | Records        |               |                                | Number of Decords        |                       |              |                  |  |  |
| S.No.         | Heading         |                |               |                                | No Action                | Accepted              | Rejected     | Pending          |  |  |
| I             | B2B - Invo      | ices           |               |                                | 2                        | 5                     | 5            | 4                |  |  |
| II            | B2B - Invo      | ices (Amendı   | <u>nents)</u> |                                | 1                        | 0                     | 3            | 7                |  |  |
| III           | B2B - Debi      | t Notes        | -             |                                | 4                        | 8                     | 4            | 0                |  |  |
| IV            | B2B - Debi      | t Notes (Ame   | ndments)      |                                | 6                        | 0                     | 4            | 1                |  |  |
| V             | B2B - Cred      | it Notes       |               |                                | 4                        | 0                     | 16           | 0                |  |  |
| VI            | B2B - Cred      | it Notes (Am   | endments)     |                                | 1                        | 4                     | 4            | 0                |  |  |
| VII           | Eco [9(5)]      | Invoices       |               |                                | 4                        | 4                     | 4            | 4                |  |  |
| VIII          | Eco [9(5)]      | Invoices (An   | nendments)    |                                | 2                        | 3                     | 3            | 4                |  |  |
|               |                 |                |               |                                |                          |                       |              |                  |  |  |
|               |                 | Г              |               |                                |                          |                       |              |                  |  |  |
|               |                 | L              | BACK TO DASHI | BOARD DO                       | ownload ims de           | TAILS (EXCEL)         | COMPUTE GST  | R-2B (DEC 2023)  |  |  |

On clicking of **COMPUTE GSTR-2B** button a popup will be displayed on the screen. Click on **AGREE AND CONTINUE** button to compute.

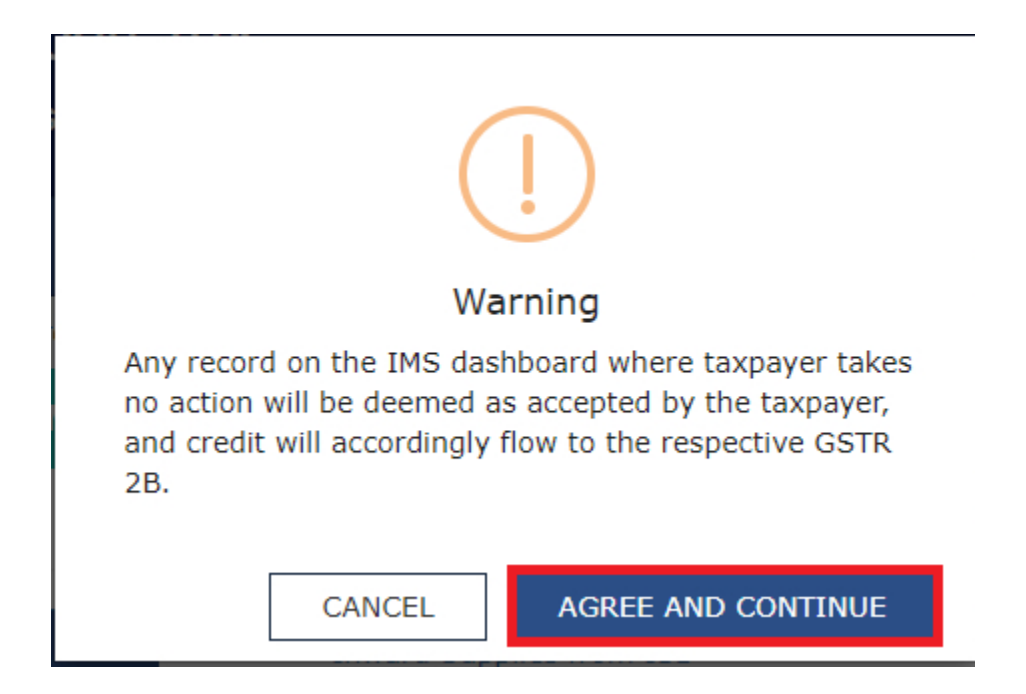

#### Note:

Taxpayer can check the status of recomputing request by clicking on this refresh button next to **HELP** button. By default, refresh will remain disabled, and it will enable only after clicking on 'Recompute GSTR 2B' button. This button will get disable again once success/ failure message of appear on screen.

### **Outward Supplies**

**2.2.1.** Click on **VIEW** button on **Outward Supplies** tile to view status of outward supplies reported based on action taken by your recipient.

| Dashboard                | Services -                               | GST Law         | Downloads -         | Search Taxpayer 👻         | Help and Taxpayer Facilities | e-Invoice | News and Updates |    |
|--------------------------|------------------------------------------|-----------------|---------------------|---------------------------|------------------------------|-----------|------------------|----|
| Dashboard > F            | Returns > IMS Da                         | ashboard        |                     |                           |                              |           | 🛛 Englis         | sh |
| Invoice                  | Manageme                                 | nt System       | (IMS) Dashb         | oard                      |                              |           |                  |    |
|                          | Inward Su                                | ıpplies         |                     | Outward Sup               | plies                        |           |                  |    |
|                          | VIEV                                     | v               |                     | VIEW                      | •                            |           |                  |    |
| Note:                    |                                          |                 |                     |                           |                              |           |                  |    |
| <b>Inward</b><br>Dashboa | Supplies:<br>ard to view and a           | ct on Imports   | and inward supplie  | s reported by your supp   | lier in IFF/GSTR-1/1A/5/6.   |           |                  |    |
| <b>Outwar</b><br>Dashboa | <b>d Supplies:</b><br>ard to view statu: | s of outward su | ipplies reported ba | used on action taken by y | our recipient.               |           |                  |    |

2.2.2. Outward Supplies page will be displayed on the screen. Select **Financial Year** and **Return Period** from the respective dropdown list. Click on **SEARCH** button to proceed further.

| Dashboard     | Services -       | GST Law      | Downloads -    | Search Taxpayer 👻 | Help and Taxpayer Facilities | e-Invoice | News and Updates          |      |
|---------------|------------------|--------------|----------------|-------------------|------------------------------|-----------|---------------------------|------|
| Dashboard > F | Returns > IMS Da | ashboard≻ Ou | tward Supplies |                   |                              |           | \varTheta Eng             | lish |
| Invoice Mar   | nagment Sys      | tem(IMS) [   | Dashboard - O  | utward Supplies   |                              |           |                           |      |
|               |                  |              |                |                   |                              | •1        | ndicates Mandatory Fields | s    |
| Financia      | l Year •         |              | Retur          | n Period •        |                              |           |                           |      |
| 2023-2        | 4                |              | Ƴ Dec          | ember             | ~                            |           |                           |      |
|               |                  |              |                |                   |                              |           |                           |      |
|               |                  |              |                |                   |                              | SE/       | ARCH BACK                 |      |

2.2.3. List of all B2B supplies reported in GSTR-1/IFF/GSTR-1A will be displayed on the screen in tabular manner. Taxpayer can view the advisory by clicking on **VIEW ADVISORY** button and can take help by clicking on **HELP** button.

|                                   | nagomont S           | Svetom (         | TMS) Dachb        | oard - Outward Si                        | upplies                     | VIEW              |               |
|-----------------------------------|----------------------|------------------|-------------------|------------------------------------------|-----------------------------|-------------------|---------------|
|                                   | lagement s           | bystem (         | IMS) Dashb        | oard - Outward St                        | ipplies                     | VIEV              | ADVISORT HELF |
| GSTIN - 23VBV<br>Financi Year -20 | BV0123V1Z0<br>022-23 |                  | Legal N<br>Return | Name - AF COMPUTERS6<br>Period -December | Trade N                     | ame - GSTN        |               |
|                                   |                      |                  |                   |                                          |                             |                   |               |
| Univ                              | ersal view of B2     | B supplies r     | eported in GSTR-  | 1/1A/IFF                                 | Rejected records (where lia | bility added back | in GSTR 3B)   |
|                                   |                      |                  |                   |                                          |                             |                   |               |
| Sr.No.                            | Heading              |                  |                   |                                          |                             | Number            | of Records    |
| 1                                 | <u>4A, 4B, 6B,</u>   | <u>6C - B2B,</u> | SEZ, DE Invoice   | 25                                       | 17                          |                   |               |
| 2                                 | <u>9B - Credit</u>   | / Debit No       | otes (Registered  | <u>1)</u>                                | <u>18</u>                   |                   |               |
| 3                                 | <u> 15 - Suppli</u>  | es U/s 9(5       | <u>i)</u>         |                                          | 17                          |                   |               |
| 4                                 | 9A - Ameno           | ded B2B Ir       | voices            |                                          | <u>0</u>                    |                   |               |
| 5                                 | 9C - Ameno           | led Credit       | / Debit Notes (I  | Registered)                              | Q                           |                   |               |
|                                   | <u> 15A - Amer</u>   | nded Supp        | lies U/s 9(5)     |                                          |                             |                   | <u>0</u>      |

2.2.4. Taxpayers can view the different categories of B2B supplies reported in each table by clicking on the description provided in different rows which is a hyperlink of the table or by clicking the **Number of Records** in the different tables which is also a hyperlink. The Number hyperlink under **Number of Records** column represents the count of records added in the respective table.

| Invoice Mar                        | agement System              | (IMS) Dashboa             | ard - Outward Su                      | ıpplies                     | VIEW ADVISORY HELP            |  |
|------------------------------------|-----------------------------|---------------------------|---------------------------------------|-----------------------------|-------------------------------|--|
| GSTIN - 23VBVE<br>Financi Year -20 | 3V0123V1Z0<br>22-23         | Legal Na<br>Return Pi     | me - AF COMPUTERS6<br>eriod -December | Trade Na                    | ame - GSTN                    |  |
| Unive                              | ersal view of B2B supplie   | s reported in GSTR-1/     | 1A/IFF                                | Rejected records (where lia | bility added back in GSTR 3B) |  |
| Sr.No.                             | Heading                     |                           |                                       |                             | Number of Records             |  |
| 1                                  | <u>4A, 4B, 6B, 6C - B2</u>  | B, SEZ, DE Invoices       |                                       |                             | 17                            |  |
| 2                                  | <u>9B - Credit / Debit</u>  | <u>Notes (Registered)</u> |                                       | 18                          |                               |  |
| 3                                  | <u> 15 - Supplies U/s 9</u> | <u>(5)</u>                |                                       | 17                          |                               |  |
| 4                                  | 9A - Amended B2B            | Invoices                  |                                       | <u>0</u>                    |                               |  |
| 5                                  | 9C - Amended Cred           | it / Debit Notes (Re      | gistered)                             | <u>0</u>                    |                               |  |
|                                    | 15A - Amended Sur           | pplies U/s 9(5)           |                                       |                             | <u>0</u>                      |  |

2.2.5. On clicking of hyperlink all the invoices reported in the table will be displayed on the screen. Taxpayer can filter the list by clicking on **Filter** field or by entering keywords in **Search** field. Taxpayer can download the details in excel format by clicking on **DOWNLOAD EXCEL** button and can navigate to summary page by clicking on **BACK TO SUMMARY** button.

| Dashboard                   | Services -            | GST Law               | Downloads - Sea            | arch Taxpayer 🔸              | Help and Taxpaye      | er Facilities e              | -Invoice New                 | s and Updates           |    |
|-----------------------------|-----------------------|-----------------------|----------------------------|------------------------------|-----------------------|------------------------------|------------------------------|-------------------------|----|
| Dashboard > Ret             | urns > IMS            | Dashboard > Outw      | ard Supplies               |                              |                       |                              |                              | 🛛 Engli                 | sh |
| Invoice M                   | lanagen               | nent System (         | IMS) Dashboar              | d - Outward                  | d Supplies            |                              | VIEW ADVISOF                 | Y HELP                  |    |
| GSTIN - 23V<br>Financi Year | BVBV0123\<br>-2022-23 | V1Z0                  | Legal Name<br>Return Perio | - AF COMPUTER<br>d -December | S6                    | Trade Name - G               | STN                          |                         |    |
|                             |                       |                       | 4A, 4B, 6E                 | 8, 6C - B2B, S               | EZ, DE Invoices       |                              |                              |                         |    |
|                             |                       |                       |                            | Records                      | Per Page: 10 🗸        | Filter                       | <b>▼</b> Qs                  | earch                   |    |
| Recipient                   | GSTIN                 | Trade/Legal<br>Name ▲ | Invoice Number <b>^</b>    | Invoice<br>Date *            | Invoice Type <b>^</b> | Total Invoice<br>Value (₹) ^ | Total Taxable<br>Value (₹) ▲ | Integrated<br>Tax (₹) ^ |    |
| 24VBVBV01                   | 24V1ZX                | GSTN                  | In16                       | 27/12/2022                   | Regular               | 45,000.43                    | 4,569.00                     | 68.54                   |    |
| 24VBVBV01                   | 24V1ZX                | GSTN                  | In17                       | 16/12/2022                   | Regular               | 2,345.65                     | 322.00                       | 24.15                   |    |
| 24VBVBV01                   | 24V1ZX                | GSTN                  | In20                       | 27/12/2022                   | Regular               | 54,875.00                    | 3,233.00                     | 96.99                   |    |
| 24VBVBV01                   | 24V1ZX                | GSTN                  | Inv1                       | 31/12/2022                   | Regular               | 12,00,000.00                 | 12,000.22                    | 120.01                  |    |
| 24VBVBV01                   | 24V1ZX                | GSTN                  | Inv11                      | 19/12/2022                   | Regular               | 23,000.54                    | 23,000.00                    | 345.00                  |    |
| 24VBVBV01                   | 24V1ZX                | GSTN                  | Inv12                      | 21/12/2022                   | Regular               | 23,452.00                    | 12,345.00                    | 30.86                   |    |
| 24VBVBV01                   | 24V1ZX                | GSTN                  | Inv13                      | 24/12/2022                   | Regular               | 5,678.00                     | 3,459.00                     | 8.65                    |    |
| 24VBVBV01                   | 24V1ZX                | GSTN                  | Inv14                      | 19/12/2022                   | Regular               | 124.65                       | 12.00                        | 0.03                    |    |
| 24VBVBV01                   | 24V1ZX                | GSTN                  | Inv16                      | 22/12/2022                   | Deemed Export         | 23,456.00                    | 2,345.00                     | 35.18                   |    |
| 24VBVBV01                   | 24V1ZX                | GSTN                  | Inv17                      | 27/12/2022                   | Regular               | 2,345.00                     | 234.00                       | 3.51                    |    |

« 1 2 »

DOWNLOAD EXCEL BACK TO SUMMARY

Þ

| Invoice Ma                       |                         | oard> Outward Si     | ) Dashboard                     | - Outwa                 | rd Supplies     |                                  | VIEW ADV                | ISORY HELP @            |
|----------------------------------|-------------------------|----------------------|---------------------------------|-------------------------|-----------------|----------------------------------|-------------------------|-------------------------|
| GSTIN - 23VB\<br>Financi Year -2 | /BV0123V1Z0<br>2022-23  |                      | Legal Name - /<br>Return Period | AF COMPUTE<br>-December | ERS6            | Trade Name                       | e - GSTN                |                         |
|                                  |                         |                      | 4A, 4B, 6B,                     | 6C - B2B,<br>Record     | SEZ, DE Invoice | ♥S Filter                        | T                       | <b>Q</b> Search         |
| otal Taxable<br>/alue (₹) ^      | Integrated<br>Tax (₹) ^ | Central Tax<br>(₹) ^ | State/UT Tax<br>(₹) ^           | Cess<br>(₹) ▲           | Return Period   | Reported in<br>Form <sup>▲</sup> | Status 🕈                | GSTR 3B of<br>Recipient |
| 4,569.00                         | 68.54                   | 0.00                 | 0.00                            | 54.70                   | December - 22   | GSTR 1                           | No Action               | Not Filed               |
| 322.00                           | 24.15                   | 0.00                 | 0.00                            | 43.40                   | December - 22   | GSTR 1                           | No Action               | Not Filed               |
| 3,233.00                         | 96.99                   | 0.00                 | 0.00                            | 23.40                   | December - 22   | GSTR 1                           | Not eligible for<br>IMS | Not Filed               |
| 12,000.22                        | 120.01                  | 0.00                 | 0.00                            | 1,306.67                | December - 22   | GSTR 1                           | No Action               | Not Filed               |
| 23,000.00                        | 345.00                  | 0.00                 | 0.00                            | 34.54                   | December - 22   | GSTR 1                           | No Action               | Not Filed               |
| 12,345.00                        | 30.86                   | 0.00                 | 0.00                            | 43.65                   | December - 22   | GSTR 1                           | No Action               | Not Filed               |
| 3,459.00                         | 8.65                    | 0.00                 | 0.00                            | 78.00                   | December - 22   | GSTR 1                           | No Action               | Not Filed               |
| 12.00                            | 0.03                    | 0.00                 | 0.00                            | 42.00                   | December - 22   | GSTR 1                           | No Action               | Not Filed               |
| 2,345.00                         | 35.18                   | 0.00                 | 0.00                            | 34.50                   | December - 22   | GSTR 1                           | No Action               | Not Filed               |
| 234.00                           | 3.51                    | 0.00                 | 0.00                            | 34.30                   | December - 22   | GSTR 1                           | No Action               | Not Filed               |

2.2.6. Taxpayer can view and download the invoice details for all other tables as well as mentioned above.

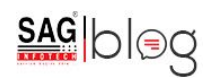